## PANDUAN SUBMIT ABTRAK / FULL TEXT : CALL FOR PAPER

Panduan ini dibuat sebagai petunjuk bagi peserta *Call for Paper* yang hendak mengunggah naskah *full paper* agar menjadi lebih mudah dan berjalan dengan lancar.

## **Tahap Persiapan**

1. Pastikan komputer/laptop yang akan dipakai untuk mendaftar telah terkoneksi internet dengan cukup baik dan terdapat aplikasi web browser yang bisa digunakan (misalnya: Mozilla Firefox, Safari, Chrome, dan sebagainya).

2. Jika ingin mengunggah naskah *full paper* sebagai peserta Call For Paper pastikan pula bahwa naskah yang akan diunggah sesuai dengan ketentuan file seperti pada teknis kegiatan yang terdapat pada website https://thalamus.ums.ac.id/2024

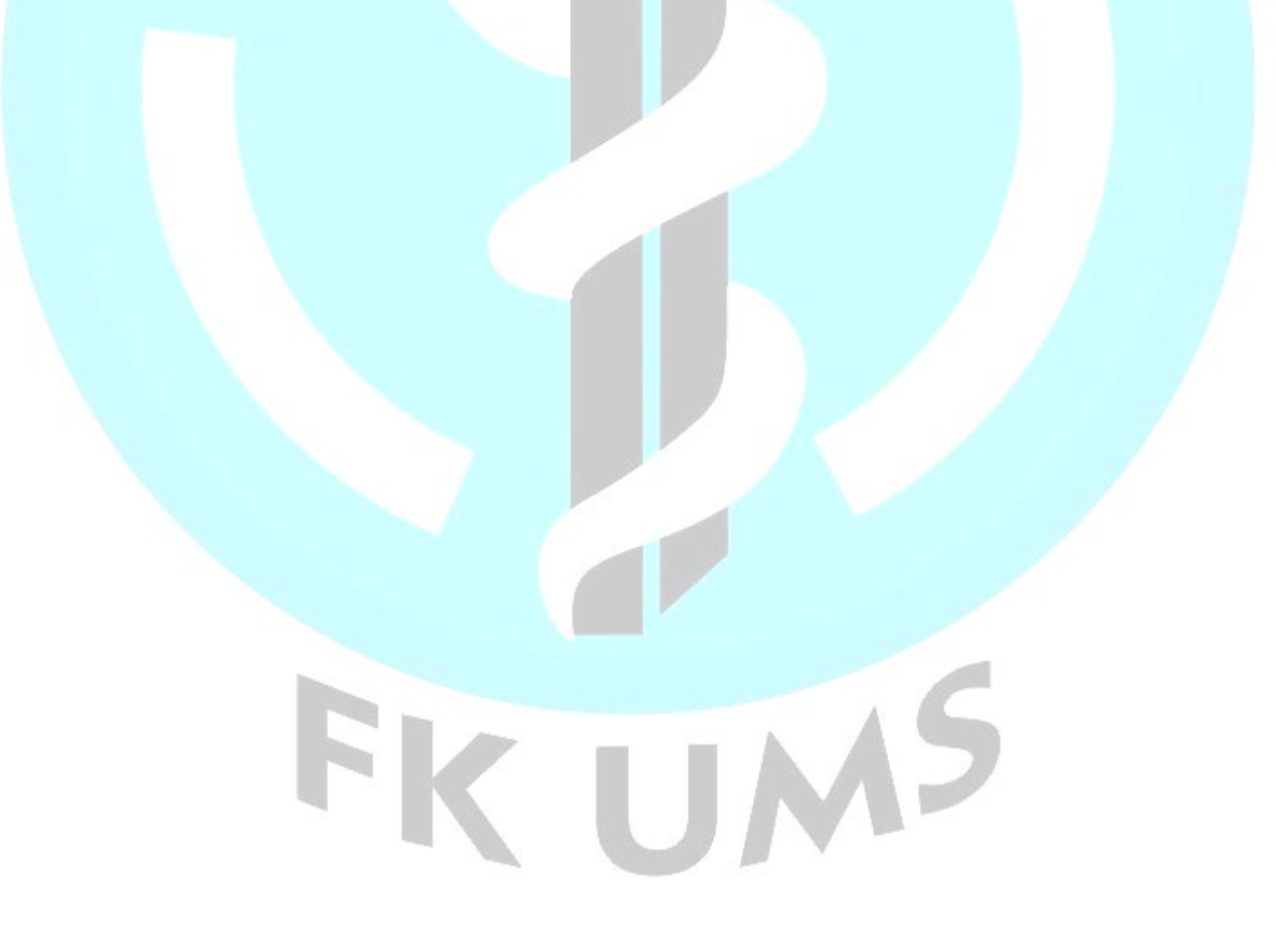

## Tahap Mengunggah Naskah Abstrak dan Full Paper

1. Setelah membuka alamat https://thalamus.ums.ac.id/2024 akan muncul halaman awal sebagai berikut, lalu pilih opsi *Thalamus 2024 Submission* 

| HOME CALL FOR PAPERS POSTER REGISTRASI KONTAK PROSIDING                                                                                                   | -   |
|----------------------------------------------------------------------------------------------------|-----|
| 1. Peserta adalah klinisi, akademisi atau mahasiswa Perguruan Tinggi Negeri dan Swasta seluruh Indonesia                                                  |     |
| 2. Setia peserta dapat berupa perseorangan atau kelompok.                                                                                                 |     |
| <ol> <li>Satu orang dapat bergabung dalam maksimal 5 (lima) kelompok yang berbeda tetapi hanya boleh menjadi ketua pada satu karya<br/>ilmiah.</li> </ol> |     |
| 4. Setiap peserta dipersilahkan untuk memilih salah satu topik yang tersedia atau diluar topik.                                                           | e 0 |
| 5. Karya yang dikirimkan adalah karya asli yang belum pernah dipublikasikan dan belum pernah menjadi juara event sebelumnya.                              |     |
| 6. Penulisan sesuai format yang telah ditentukan, karya menjadi hak milik panitia untuk dipublikasikan.                                                   |     |
| 7. Peserta wajib mengikuti peraturan yang sudah ditentukan panitia.                                                                                       |     |
| 8. Réputusan panitia Call for Paper Dersirat mutiak atau final.                                                                                           |     |
|                                                                                                    |     |
| Untuk mengunduh Template Penulisan, silakan klik tautan dibawah:                                                                                          | IP  |
| Template Abstrak Template Full Paper                                                                                                    |     |
| Pendaftaran Akun, submit Abstrak dan selanjutnya Full Paper, silakan klik tautan dibawah:                                                                 |     |
| THALAMUS 2024 Submission System                                                                                                    |     |
|                                                                                                    |     |
| Panduan Unggah Full Paper CFP Thalamus 2024, silakan klik tautan dibawah:                                                                                 |     |

2. Jika sudah membuat akun maka *Log in (masuk)* terlebih dahulu dengan memasukkan *username* dan *password* masing- masing, kemudian akan muncul halaman berikutnya

| TWALAHO,                                                                                                    | Thalamus FK UMS 2024<br>Theme: "Medical Emergencies for Primary Care and General Practice"<br>24 Februari 2024 |  |  |  |  |
|----------------------------------------------------------------------------------------------------|----------------------------------------------------------------------------------------------------|--|--|--|--|
| Daftar Baru · Masuk                                                                                                    |                                                                                                    |  |  |  |  |
| ConfTool Conference Administration                                                                                                    |                                                                                                    |  |  |  |  |
| Masuk ke akun anda untuk <b>mengirimkan kontribusi</b> , memberi atau menampilkan <b>review</b> dan mengakses hasil dari proses review.<br>Jika anda belum membuat akun user, silahkan buat sekarang.                                 |                                                                                                    |  |  |  |  |
|                                                                                                    | Masuk Akun                                                                                                    |  |  |  |  |
| Kunjungan pertama?                                                                                                    |                                                                                                    |  |  |  |  |
|                                                                                                    | Buat akun untuk mengirimkan kontribusi                                                                         |  |  |  |  |
| User terdaftar                                                                                                    |                                                                                                    |  |  |  |  |
| Nama user atau alamat e-mail:<br>Sandi                                                                                                    | L As Lupa candi anda?                                                                                          |  |  |  |  |
| Sandi.                                                                                                    | Masuk                                                                                                    |  |  |  |  |
|                                                                                                    |                                                                                                    |  |  |  |  |
| Contact and Legal Notice - Alamat Kontak: seminarthalamus@gmail.com       Web-based Conference Software - VSIS ConfTool Standard 1.8.21         Seminar: Thalamus FK UMS 2024       © 2001–2023 by Dr. H. Weinreich, Hamburg, Germany |                                                                                                    |  |  |  |  |

 Setelah *log in (masuk)* kemudian akan muncul halaman seperti dibawah ini. Sebelum mengunggah *full paper*. Kemudian untuk mengunggah pilihlah opsi *kirim kontribusi*

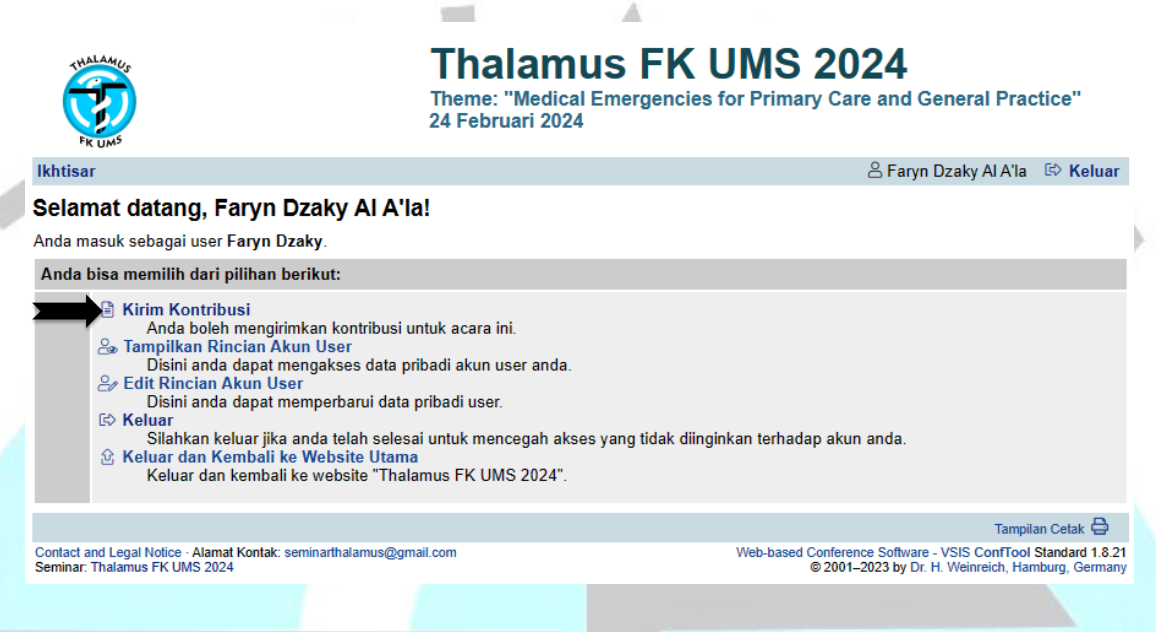

4. Untuk Pengiriman Kontribusi - Langkah 1, Lengkapi terlebih dahulu formulir seperti dibawah ini, setelah melengkapi lalu pilih *proses* 

|                                                                                           | Thalamus FK UMS 2024<br>Theme: "Medical Emergencies for Primary Care and General Practice"<br>24 Februari 2024                                                                                                    |
|-------------------------------------------------------------------------------------------|----------------------------------------------------------------------------------------------------|
| lkhtisar                                                                                  | 😕 Faryn Dzaky Al A'la 🛛 😂 Keluar                                                                                                    |
| Pengiriman Kontribusi - Lan                                                               | okah 1                                                                                                    |
| Mohon lengkapi formulir dibawah ini untuk me<br>Langkah berikutnya mengijinkan anda menam | ngirim kontribusi anda Seluruh kolom yang ditandai dengan tanda bintang (*) harus disi.<br>Igikan kiriman anda, mengunggah berkas ke server (jika diperlukan) dan untuk menyimpan kiriman anda.                                        |
| Informasi pada Kontribusi Ini                                                             |                                                                                                    |
| Dikirim oleh                                                                              | Al A'la, Faryn Dzaky                                                                                                    |
|                                                                                           | Universitas Muhammadiyah Surakarta, ID                                                                                                    |
| Jalur /                                                                                   | Abstraot atau Full Paper                                                                                                    |
| Informasi nada Penulis                                                                    |                                                                                                    |
| * Penulis                                                                                 |                                                                                                    |
|                                                                                           |                                                                                                    |
|                                                                                           |                                                                                                    |
|                                                                                           | Silahkan masukkan nama seluruh penulis dipisahkan dengan tanda koma.<br>Contohnya: Namadepan Namabelakang, John Doe                                                                                                    |
| Alamat E-mail dari Seluruh Penulis                                                        |                                                                                                    |
| Pendamping                                                                                | Mohon berikan alamat e-mail lainnya (dipisahkan tanda koma) jika anda ingin menerima pemberitahuan<br>tambahan mengenai kontribusi anda.                                                                                               |
| Rincian Kiriman                                                                           |                                                                                                    |
| * Judul Kontribusi                                                                        |                                                                                                    |
|                                                                                           |                                                                                                    |
| * Bidang                                                                                  | Silahkan pilih bidang dari daftar yang sesual dengan abstrak anda. Ini untuk membantu proses review                                                                                                    |
| * Kata kunol                                                                              | dan pembuatan program seminar.  1. Clinical Science 2. Public Health 3. Bioethic and Medicolegal 4. Biomedical Science 5. Health and Medical Education 6. Health Science 7. Emergency Medicine 8. Health Behavior 9. Tropical Medicine |
|                                                                                           | Silahkan masukkan hingga 5 kata kunci untuk kontribusi anda disini, dipisahkan dengan tanda koma.                                                                                                    |
| Keterangan / Pesan untuk Komite<br>program dan Ketua                                      |                                                                                                    |
|                                                                                           | Proces ==>                                                                                                    |
| > Index > newPaper                                                                        | Temption Colait. 🖨                                                                                                    |
| Contact and Legal Notice - Alarrat Kontak: seminarthelar                                  | nue@gmail.com Web-based Conference Software - VSIS Controol Standard 1.8.21                                                                                                    |
| Seminar: Thatamus FK UMS 2024                                                             | © 2001–2023 by Dr. H. Weinreich, Hamburg, Germany                                                                                                    |

5. Peserta tidak perlu mengirimkan revisi. Abstrak yang telah diperbaiki langsung dimasukkan kedalam *full paper*. Kemudian *pilih berkas*, pastikan berkas yang dipilih berupa doc dengan format nama file Kode Topik-Jenis Publikasi-Judul Full Paper-Nama Lengkap Presenter.doc

Contoh: 4-Efektivitas Penicillin Versus Azythromicin pada Group A Streptococcal Faringitis : Sebuah Systematic Review-Faryn Dzaky

6. Setelah itu Unggah berkas dan Selesaikan pengiriman

| Re cus                                                                                                    | Thalamus FK<br>Theme: "Medical Emergence<br>24 Februari 2024                                       | es for Primary Care and General Practice"                                                                          |  |  |  |  |
|----------------------------------------------------------------------------------------------------|----------------------------------------------------------------------------------------------------|----------------------------------------------------------------------------------------------------|--|--|--|--|
| likhtisar                                                                                                    |                                                                                                    | 🐣 Faryn Dzaky Al A'la 🛛 😂 Keluar                                                                                   |  |  |  |  |
| Pengiriman Kontribusi - Langkah 2                                                                                                    |                                                                                                    |                                                                                                    |  |  |  |  |
| Anda diberi pilihan untuk mengunggah berkas yang berisi kontribusi anda ke server. Jika anda menginginkan untuk mengirimkan dokumen dilain waktu,<br>silahkan kik pada "Simpan Kiriman, Unggah Berkas Kemudian". Harap diperhatikan bahwa berkas anda harus berhasil diunggah ke server<br>sebelum betas waktu pengiriman bershihiri.                                                                                                    |                                                                                                    |                                                                                                    |  |  |  |  |
| Rincian Kontribusi                                                                                                    |                                                                                                    |                                                                                                    |  |  |  |  |
| Efektivitas Penicillin Versus Azythro<br>: Sebuah Systematic Review<br>Abstraotatau Full Paper<br>Faryn Dzaky Al Ala, Farls Hasabl, Zahra hayuna F<br>Dikrim oleh: Faryn Dzaky Al Ala                                                                                                    | omicin pada Group A Stre                                                                           | ptococcal Faringitis                                                                                               |  |  |  |  |
| Bidang: "4. Biomedicel Bolence"<br>Kata kunci: Penicilin, Azythromicin, Streptococcal Faringitis                                                                                                    |                                                                                                    |                                                                                                    |  |  |  |  |
| Abstrak                                                                                                    |                                                                                                    |                                                                                                    |  |  |  |  |
| Latar Belekang : Faringtis streptokokal, juga dikenal sebagai radang tenggorokan, adalah inteksi bakari pada mukosa membran tering yang disebabkan oleh Streptococcus grup A (GAS).<br>Sebagian beara kasus haringtis terjadi pada anak-anak di bawah usia 5 tehun. Faringtik juga dapar mengakani panyakit oleh orang dewana, namun dengan junlah yang lebih rendah.<br>Nelada : Kigan in mengganakan systematic envisiv dari betanggan usubar nadonolasi do contolist tinis. Teringat 178 artikel pred giaran di perioda paka dapar menggan junlah yang di perioda dapi Publikal, Sozua, dan sumbar data lehinya<br>dengan mengganakan kata kund "achromycin"; panicilin"; dan "streptococcul pharingtis". 4 artikel diniai memeruhi inteksi belanyakan dan ditinjau dalam penelitian ini. |                                                                                                    |                                                                                                    |  |  |  |  |
| Hasil : Kajian iberatur ini menujukkan bahwa terdapat beberapa pe<br>daripada penisilin V selama 10 hari. Jumal lain mengatakan bahw                                                                                                    | erbedaan setap jurnal. Terdapat jurnal yang men<br>a penisilin V lebih unggul daripada aditromisin | gatekan aztromisin dokis 20 mg/kg/bb selama 3 hari lebih unggul                                                    |  |  |  |  |
| Kesimpulan : Azitromisin dan Penikilin memiliki kemanjuran yang sama dengan mempertimbangkan mempertimbangkan kepatuhan pasien berdasarakan lamanya hari dan harga yang ada                                                                                                    |                                                                                                    |                                                                                                    |  |  |  |  |
| Unggah Berkas Lain Waktu                                                                                                    |                                                                                                    |                                                                                                    |  |  |  |  |
|                                                                                                    | Kembali ke Langkah 1                                                                               | Senpan Kinman, Unggah Berkaa Kemudian                                                                              |  |  |  |  |
| Jika anda menginginkan untuk mengunggah berkas anda sekarang, silahkan gunakan formulir dibawah. Anda bias memperbarui kontribusi anda<br>hingga batas waktu gengiriman berakhir.                                                                                                    |                                                                                                    |                                                                                                    |  |  |  |  |
| Informasi pada Kontribusi ini                                                                                                    |                                                                                                    |                                                                                                    |  |  |  |  |
| Jalur / Abstra                                                                                                    | ict atau Full Paper                                                                                |                                                                                                    |  |  |  |  |
| Jenis Krinnan<br>Judul Konfribust Efektivitas Penicilin Versus Azythromicin pada Group A Streptococcal Faringitis : Sebuah Systematic<br>Review                                                                                                    |                                                                                                    |                                                                                                    |  |  |  |  |
| Penulic Faryn Dzaky Al Ala, Farls Hasabi, Zahra hayuna Fadhila                                                                                                    |                                                                                                    |                                                                                                    |  |  |  |  |
| Unggah berkas ke server                                                                                                    |                                                                                                    |                                                                                                    |  |  |  |  |
| Harap diperhatikan<br>Jenis Berkas barkas berkut diperbolehkan: doo, doox<br>Ukuran berkas maksimum yang diljinkan adalah 10 megabytes.<br>Pilih berka - Choose File   No file chosen                                                                                                    |                                                                                                    |                                                                                                    |  |  |  |  |
|                                                                                                    |                                                                                                    | Unggeh Berkas den Seleserkan Pengriman                                                                             |  |  |  |  |
| Hingga batas akhir pengiriman anda memiliki kesempatan untuk mengunggah versi perbalkan dari kontribusi anda ke server.                                                                                                    |                                                                                                    |                                                                                                    |  |  |  |  |
| > Index > newPaper                                                                                                    |                                                                                                    | Tampilan Catak 🖨                                                                                                   |  |  |  |  |
| Contact and Legal Notice - Alemat Kontak: seminarthalemus@gm<br>Seminar: Thalemus FK UMS 2024                                                                                                    | al.con                                                                                             | Web-based Conference Software - VSIS Conffool Standard 1.8.21<br>© 2001–2023 by Dr. H. Weinreich, Hamburg, Germany |  |  |  |  |

7. Kemudian Anda akan kembali ke halaman utama dengan rincian *Full Paper* yang telah dikirimkan. Naskah berhasil terunggah apabila muncul "Anda berhasil mengirimkan kontribusi anda. Harap diperhatikan bahwa anda memiliki kesempatan untuk memperbaiki hingga batas waktu pengiriman. Kami harap anda berhasil mengikuti seminar!" dan perhatikan waktu dikanan bawah adalah sesuai dengan waktu anda mengunggah.

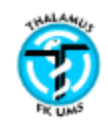

## Thalamus FK UMS 2024

Theme: "Medical Emergencies for Primary Care and General Practice" 24 Februari 2024

& Faryn Dzaky Al A'la 🔅 Keluar Ikhtisar Buat kiriman baru Anda berhasil mengirimkan kontribusi anda. Harap diperhatikan bahwa anda memiliki kesempatan untuk memperbaiki hingga batas watu pengiriman. Kami harap anda berhasil mengikuti seminar! Selamat datang, Faryn Dzaky Al A'la! Anda masuk sebagai user Faryn Dzaky. Anda bisa memilih dari pilihan berikut: Kirim Kontribusi Anda boleh mengirimkan kontribusi untuk acara ini. 🙈 Tampilkan Rincian Akun User Disini anda dapat mengakses data pribadi akun user anda. & Edit Rincian Akun User Disini anda dapat memperbarui data pribadi user. C Keluar Silahkan keluar jika anda telah selesai untuk mencegah akses yang tidak diinginkan terhadap akun anda. Keluar dan Kembali ke Website Utama Keluar dan kembali ke website "Thalamus FK UMS 2024". Anda telah mengirimkan satu atau lebih kontribusi, yang ada pada daftar berikut 100 Sebuah Systematic Review (Abstract atau Full Paper) 🖥 4-Efektivitas Penisilin versus Azitromisin pada Group A Streptococous .doox 24th Des 2023, 09:52:16am Penulis: Faryn Dzaky Al A'la, Faris Hasabi, Zahra Hayuna Fadhila Tampilkan Abstrak · Edit Rincian Kontribusi · Unggah Kontribusi · Batalkan Kontribusi Tampilan Cetak 🖨 Web-based Conference Software - VSIS ConfTool Standard 1.8.21 © 2001–2023 by Dr. H. Weinreich, Hamburg, Germany Contact and Legal Notice - Alamat Kontak: seminarthalamus@gmail.com Seminar: Thalamus FK UMS 2024

Α

8. Abstrak atau Full paper telah berhasil diunggah..

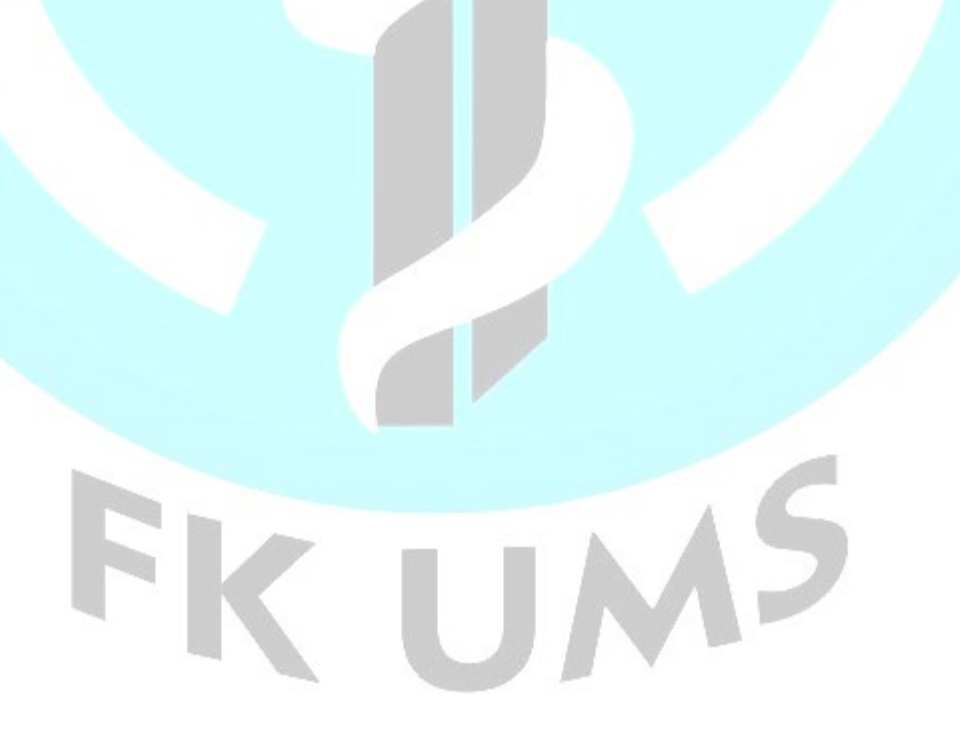